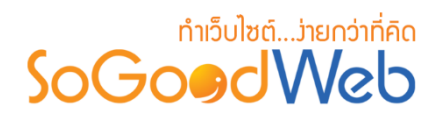

# Chapter 13: แจ้งลบ

เป็นหน้าจอสำหรับให้ผู้ใช้เข้ามาจัดการการแจ้งลบ โดยสามารถดูรายละเอียดการแจ้งลบความคิดเห็น นั้นได้ และสามารถลบความคิดเห็นที่ถูกแจ้งลบได้

# หัวข้อย่อย

- จัดการแจ้งลบบทความ
- จัดการแจ้งลบแกลเลอรี่
- จัดการแจ้งลบกระทู้และข้อคิดเห็น
- จัดการเหตุผลแจ้งลบ

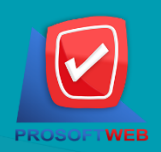

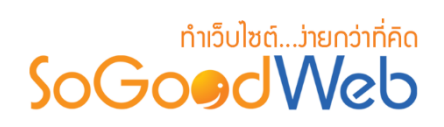

# จัดการแจ้งลบบทความ

สามารถแบ่งออกเป็น 3 หัวข้อ ดังรูป

| 👫 จัดการระบบ > แจ้งลบ > จัดการแจ้งลบบทศ          | วาม                                                  |                      |              | 😧 วิธีใช้ |
|--------------------------------------------------|------------------------------------------------------|----------------------|--------------|-----------|
| <mark>1</mark><br>ลบ                             | 2                                                    |                      |              |           |
| ระบุคำค้น ค้นหาดาม<br>ระยะเวลาแจ้งลบ : ทั้งหมด 🔻 | <ul> <li>เหตุผลการแจ้งลบทั้ง</li> <li>ถึง</li> </ul> | หมด 🔹 สถานะทั้งหมด 🔹 | ค้บหา        |           |
|                                                  | 3                                                    |                      | แสดงรายก     | זרו 10 🔻  |
| สถานะ หมายเลขการแจ้ง 🔺                           | เหตุผลที่แจ้งลบ 🔺                                    | ผู้แจ้งลบ 🔺          | วันที่แจ้ง 🔺 | จัดการ    |
|                                                  | ไม่พบรายการที่ดุ                                     | ุณดันหา              |              |           |

- 1. การลบการแจ้งลบบทความ
- 3. ตารางแสดงรายการแจ้งลบบทความ
- 2. การค้นหารายการแจ้งลบบทความ

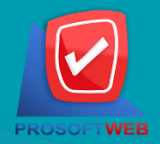

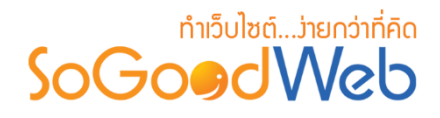

### 1. การลบการแจ้งลบบทความ

- 1.1 การลบทีละรายการ : คลิกปุ่ม " 値 " ตรงรายการแจ้งลบบทความที่ต้องการลบ
- 1.2 การลบทีละหลายรายการ : เลือกรายการแจ้งลบบทความที่ต้องการลบ โดยคลิกที่กล่อง
   Checkbox ด้านซ้ายสุด จากนั้นคลิกปุ่ม "ลบ"

#### หมายเหตุ

ระบบจะแสดง Pop-up เพื่อยืนยันการทำรายการ
 ให้คลิกปุ่ม "ยอมรับ"

### 2. การค้นหารายการแจ้งลบบทความ

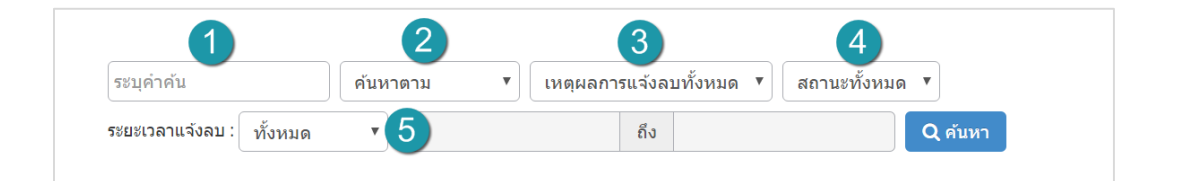

- ชื่อผู้แจ้งหรือหมายเลข : ระบบจะทำการแสดงข้อมูลตามการกรอกที่ผู้ใช้ได้ทำระบุ
- ประเภทแจ้งลบ : คือ หมายเลขผู้แจ้ง , ชื่อผู้แจ้ง , ทั้งหมด ซึ่งระบบจะทำการแสดงข้อมูลตามที่ผู้ ใช้ได้ทำระบุ
- 3. เหตุผลการลบ : ซึ่งระบบจะทำการแสดงข้อมูลตามที่ผู้ใช้ได้ทำระบุ
- สถานะแจ้งลบ : คือ อ่านแล้ว ,ยังไม่ได้อ่าน ,ไม่เห็นด้วย ,ทั้งหมด ซึ่งระบบจะทำการแสดงข้อมูล ตามที่ผู้ใช้ได้ทำระบุ
- 5. ระยะเวลาแจ้งลบ : ช่วงเวลาของการแจ้งลบ

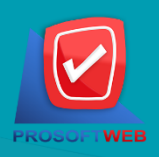

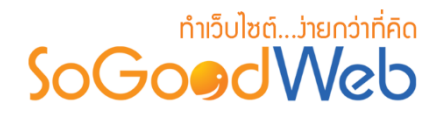

### 3. ตารางแสดงรายการแจ้งลบบทความ

- 1. สถานะ : ส่วนสำหรับแสดงสถานะของการแจ้งลบ ซึ่งจะแบ่งออกเป็น 3 สถานะคือ
  - 🧉 📨 " หมายถึง ยังไม่ได้เปิดอ่านดูรายละเอียดของการแจ้งลบ
  - 🧉 🖄 " หมายถึง ได้เปิดอ่านดูรายละเอียดของการแจ้งลบ
  - 🧉 🛰 " หมายถึง ไม่เห็นด้วยกับการแจ้งลบ
- 2. ผู้แจ้งลบ : ส่วนสำหรับแสดงหมายเลขแจ้งลบ
- 3. เหตุผลที่แจ้งลบ : ส่วนสำหรับแสดงเหตุผลในการแจ้งลบ
- 4. ผู้แจ้งลบ : ส่วนสำหรับแสดงชื่อผู้แจ้งลบ
- 5. วันที่แจ้งลบ : ส่วนสำหรับแสดงวันที่แจ้ง
- จัดการ : ประกอบด้วย
  - " 🔍 " ดูประวัติการแก้ไข
  - " 前 " การลบรายการทีละรายการ

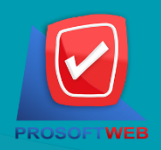

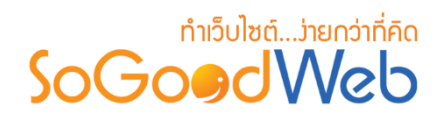

# จัดการแจ้งลบแกลเลอรี่

หน้าจอการแจ้งลบความคิดเห็นแกลเลอรี่และรูปภาพ เป็นหน้าจอสำหรับแสดงแจ้งลบความคิดเห็น ของแบบแกลเลอรี่และรูปภาพ สามารถแบ่งออกเป็น สามารถแบ่งออกเป็น 3 หัวข้อ ดังรูป

| 😭 จัดการระบบ > แจ้งลบ > จัดการแจ้งลบแกลเลอรี 🛛 🧿 วีซี                                                                                             | ใข้ |
|----------------------------------------------------------------------------------------------------|-----|
| 1<br>-<br><sup>81</sup> 2                                                                                                    |     |
| โระบุคำคัน     ดับหาดาม     ▼     เหตุผลการแจ้งลบทั้งหมด     ▼     สถานะทั้งหมด     ▼       ระยะเวลาแจ้งลบ:     ทั้งหมด     ▼     ถึง     Q คับหา |     |
| 3 แสดงรายการ 10 🔻                                                                                                    |     |
| 🗌 สถานะ หมายเลขการแจ้ง 🔺 ประเภทการแจ้งลบ 🔺 เหตุผลที่แจ้งลบ 🔺 ผู้แจ้งลบ 🔺 วันที่แจ้ง 🔺 จัดการ                                                      | 1   |
| ไม่พบรายการที่คุณต้นหา                                                                                                    |     |

- 1. การลบการแจ้งลบแกลเลอรี่
- 3. ตารางแสดงรายการแจ้งลบแกลเลอรี่
- 2. การค้นหารายการแจ้งลบแกลเลอรี่

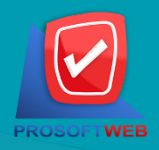

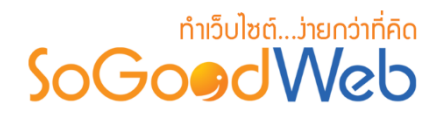

### 1. การลบการแจ้งลบแกลเลอธี่

- 1.1 การลบทีละรายการ : คลิกปุ่ม " 値 " ตรงรายการแจ้งลบแกลเลอรี่ที่ต้องการลบ
- 1.2 การลบทีละหลายรายการ : เลือกรายการแจ้งลบแกลเลอรี่ที่ต้องการลบ โดยคลิกที่กล่อง
   Checkbox ด้านซ้ายสุด จากนั้นคลิกปุ่ม "ลบ"

#### หมายเหตุ

ระบบจะแสดง Pop-up เพื่อยืนยันการทำรายการ
 ให้คลิกปุ่ม "ยอมรับ"

### 2. การค้นหารายการแจ้งลบแกลเลอธี่

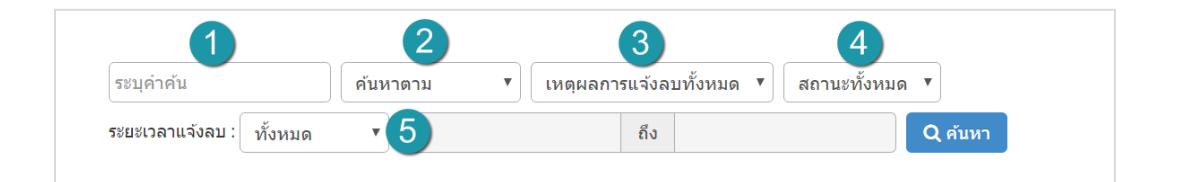

- ชื่อผู้แจ้งหรือหมายเลข : ระบบจะทำการแสดงข้อมูลตามการกรอกที่ผู้ใช้ได้ทำระบุ
- ประเภทแจ้งลบ : คือ หมายเลขผู้แจ้ง, ชื่อผู้แจ้ง, ทั้งหมด ซึ่งระบบจะทำการแสดงข้อมูลตามที่ผู้ ใช้ได้ทำระบุ
- เหตุผลการลบ : ซึ่งระบบจะทำการแสดงข้อมูลตามที่ผู้ใช้ได้ทำระบุ
- สถานะแจ้งลบ : คือ อ่านแล้ว, ยังไม่ได้อ่าน, ไม่เห็นด้วย, ทั้งหมด ซึ่งระบบจะทำการแสดงข้อมูล ตามที่ผู้ใช้ได้ทำระบุ
- 5. ระยะเวลาแจ้งลบ : ช่วงเวลาของการแจ้งลบ

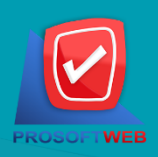

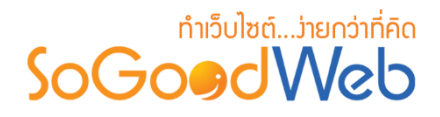

### 3. ตารางแสดงรายการแจ้งลบแกลเลอรี่

- 7. สถานะ : ส่วนสำหรับแสดงสถานะของการแจ้งลบ ซึ่งจะแบ่งออกเป็น 3 สถานะคือ
  - 🧉 📨 " หมายถึง ยังไม่ได้เปิดอ่านดูรายละเอียดของการแจ้งลบ
  - 🧉 🖄 " หมายถึง ได้เปิดอ่านดูรายละเอียดของการแจ้งลบ
  - 🧉 写 " หมายถึง ไม่เห็นด้วยกับการแจ้งลบ
- 8. ผู้แจ้งลบ : ส่วนสำหรับแสดงหมายเลขแจ้งลบ
- 9. เหตุผลที่แจ้งลบ : ส่วนสำหรับแสดงเหตุผลในการแจ้งลบ
- 10. ผู้แจ้งลบ : ส่วนสำหรับแสดงชื่อผู้แจ้งลบ
- 11. วันที่แจ้งลบ : ส่วนสำหรับแสดงวันที่แจ้ง
- 12. จัดการ : ประกอบด้วย
  - " 🔍 " ดูประวัติการแก้ไข
  - " 前 " การลบรายการทีละรายการ

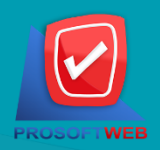

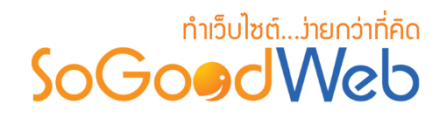

## จัดการแจ้งลบกระทู้และข้อคิดเห็น

หน้าจอการจัดการแจ้งลบกระทู้และข้อคิดเห็น เป็นหน้าจอสำหรับให้ผู้ดูแลระบบเข้ามาจัดการการ แจ้งลบ โดยสามารถดูรายละเอียดการแจ้งลบกระทู้และข้อคิดเห็นนั้นได้ และสามารถลบกระทู้และข้อคิดเห็นที่ ถูกแจ้งลบได้ สามารถแบ่งออกเป็น 3 หัวข้อดังรูป

| 🖀 จัดการระบบ > แจ้งลบ > จัดการแจ้งลบกระทู้และข้อคิดเห็น                | <b>0</b> วิธีใช     |  |  |  |  |  |  |  |
|------------------------------------------------------------------------|---------------------|--|--|--|--|--|--|--|
| 1<br><br>ລມ2                                                           |                     |  |  |  |  |  |  |  |
| ระบุคำดัน ค้นหาตาม 🔻 เหดุผลการแจ้งลบทั้งหมด 🔻 สถาบะทั้งหมด 🔻           |                     |  |  |  |  |  |  |  |
| ระยะเวลาแจ้งลบ : ทั้งหมด 🔻 🕺 🕺 🔍 คับหา                                 |                     |  |  |  |  |  |  |  |
| 3                                                                      | แสดงรายการ 10 🔻     |  |  |  |  |  |  |  |
| สถานะ หมายเลขการแจ้ง 🔺 ประเภทการแจ้งลบ 🔺 เหตุผลที่แจ้งลบ 🔺 ผู้แจ้งลบ 🔺 | วันที่แจ้ง 🔺 จัดการ |  |  |  |  |  |  |  |
| ไม่พบรายการที่คุณค้นหา                                                 |                     |  |  |  |  |  |  |  |

- 1. การลบการแจ้งลบกระทู้และข้อคิดเห็น
- ตารางแสดงรายการแจ้งลบ
   กระทู้และข้อคิดเห็น
- 2. การค้นหารายการแจ้งลบกระทู้และข้อคิดเห็น

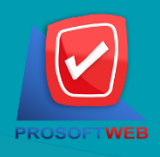

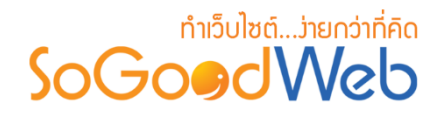

- 1. การลบการแจ้งลบกระทู้และข้อคิดเห็น
  - 2.1 การลบทีละรายการ : คลิกปุ่ม " 💼 " ตรงรายการแจ้งลบกระทู้และข้อคิดเห็นที่ต้องการลบ
  - 2.2 การลบที่ละหลายรายการ : เลือกรายการแจ้งลบกระทู้และข้อคิดเห็นที่ต้องการลบ โดยคลิกที่ กล่อง Checkbox ด้านซ้ายสุด จากนั้นคลิกปุ่ม "ลบ"

#### หมายเหตุ

ระบบจะแสดง Pop-up เพื่อยืนยันการทำรายการ
 ให้คลิกปุ่ม "ยอมรับ"

### 2. การค้นหารายการแจ้งลบกระทู้และข้อคิดเห็น

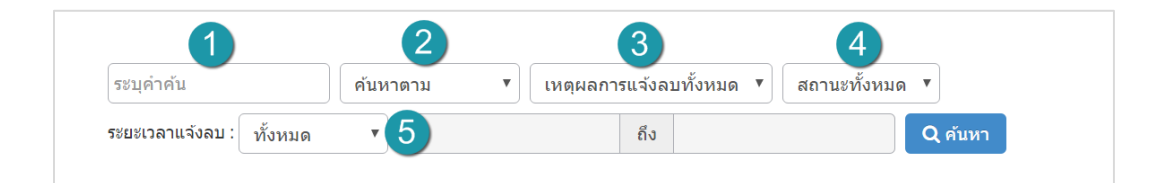

- 6. ชื่อผู้แจ้งหรือหมายเลข : ระบบจะทำการแสดงข้อมูลตามการกรอกที่ผู้ใช้ได้ทำระบุ
- ประเภทแจ้งลบ : คือ หมายเลขผู้แจ้ง, ชื่อผู้แจ้ง, ทั้งหมด ซึ่งระบบจะทำการแสดงข้อมูลตามที่ผู้ ใช้ได้ทำระบุ
- 8. เหตุผลการลบ : ซึ่งระบบจะทำการแสดงข้อมูลตามที่ผู้ใช้ได้ทำระบุ
- สถานะแจ้งลบ : คือ อ่านแล้ว, ยังไม่ได้อ่าน, ไม่เห็นด้วย, ทั้งหมด ซึ่งระบบจะทำการแสดงข้อมูล ตามที่ผู้ใช้ได้ทำระบุ
- 10. ระยะเวลาแจ้งลบ : ช่วงเวลาของการแจ้งลบ

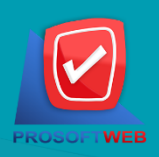

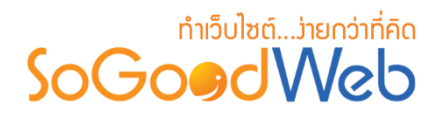

### 3. ตาธางแสดงธายการแจ้งลบกระทู้และข้อคิดเห็น

- 13. สถานะ : ส่วนสำหรับแสดงสถานะของการแจ้งลบ ซึ่งจะแบ่งออกเป็น 3 สถานะคือ
  - 🧉 📨 " หมายถึง ยังไม่ได้เปิดอ่านดูรายละเอียดของการแจ้งลบ
  - 🧉 🖄 " หมายถึง ได้เปิดอ่านดูรายละเอียดของการแจ้งลบ
  - 🧉 🛰 " หมายถึง ไม่เห็นด้วยกับการแจ้งลบ
- 14. ผู้แจ้งลบ : ส่วนสำหรับแสดงหมายเลขแจ้งลบ
- 15. เหตุผลที่แจ้งลบ : ส่วนสำหรับแสดงเหตุผลในการแจ้งลบ
- 16. ผู้แจ้งลบ : ส่วนสำหรับแสดงชื่อผู้แจ้งลบ
- 17. วันที่แจ้งลบ : ส่วนสำหรับแสดงวันที่แจ้ง
- 18. จัดการ : ประกอบด้วย
  - " 🔍 " ดูประวัติการแก้ไข
  - " 前 " การลบรายการทีละรายการ

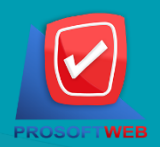

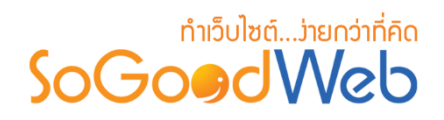

## จัดการเหตุผลแจ้งลบ

หน้าจอการจัดการเหตุผลแจ้งลบ เป็นหน้าจอสำหรับให้ผู้ดูแลระบบเข้ามาจัดการเหตุผลการแจ้งลบ สามารถแบ่งออกเป็น 5 หัวข้อ ดังรูป

| <b>่ <u>ลัดการระบบ</u>⇒ แล้ง</b> | ลัฐ <u>ลัดการระบบ</u> > แจ้งลบ > จัดการเหตุผลแจ้งลบ |   |               |           |                 |      |        |  |
|----------------------------------|-----------------------------------------------------|---|---------------|-----------|-----------------|------|--------|--|
| 1 2                              | 3                                                   |   |               |           |                 |      |        |  |
| ເพິ່ມ ລນ                         | 💿 🌮<br>แสดง ไม่แสดง                                 |   |               |           |                 |      |        |  |
| ระบุคำคัน                        | สถานะทั้งหมด 🔹 🔍 คับหา 🧳                            |   |               |           |                 |      |        |  |
| ลำดับ 🖺 🔺                        | เหตุผล                                              | - | วันที่แก้ไข 🔺 | แก้ไขโดย  | ด่าเริ่ม<br>ต้น | แสดง | จัดการ |  |
|                                  | ไม่เหมาะสม                                          |   | 2016-08-23    | mospichit | ☆               | ۲    | e 🖉    |  |

- 1. การเพิ่มเหตุผลการแจ้งลบ
- 2. การลบเหตุผลการแจ้งลบ
- 3. การแสดง/ไม่แสดงเหตุผลการแจ้งลบ
- 4. การค้นหาเหตุผลการแจ้งลบ
- 5. ตารางแสดงรายการเหตุผลการแจ้งลบ

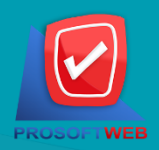

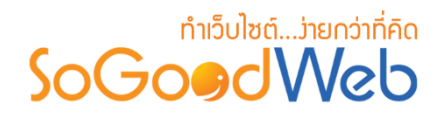

## 1. การเพิ่มเหตุผลการแจ้งลบ

| 🖀 จัดการระบบ > แจ้งลบ > จัดการเป | <b>€</b> วิธีใช้   |   |  |
|----------------------------------|--------------------|---|--|
| ชื่อเหตุผล :                     | ชื่อเหตุผล         |   |  |
| รายละเอียด :                     |                    |   |  |
|                                  | รายละเอียดย่อ      | 2 |  |
| ລຳດັບ :                          | 2                  | 3 |  |
| การแสดง :                        | 🖲 แสดง 🔷 ไม่แสดง 👍 |   |  |

- ชื่อเหตุผลการแจ้งลบ : กรอกชื่อเหตุผลการแจ้งลบ
- 2. รายละเอียด : กรอกรายละเอียดอธิบายเหตุผลการแจ้งลบ
- 3. ลำดับ : ระบุหมายเลขลำดับการแสดงผล แต่ถ้าไม่กรอกระบบจะบันทึกข้อมูลเป็นลำดับแรก
- 4. การแสดง : โดยเลือกการใช้งานข้อมูลหน้า Frontend ว่าจะให้แสดง หรือไม่ใช้แสดง โดยระบบ ค่าเริ่มต้นจะเป็น "แสดง"

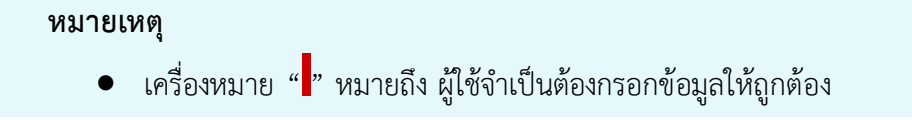

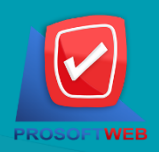

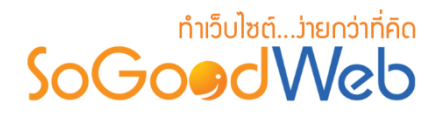

### 2. การลบเหตุผลการแจ้งลบ

- 2.1 การลบเหตุผลการแจ้งลบทีละรายการ : คลิกปุ่ม " 🛅 " ตรงรายการเหตุผลการแจ้งลบที่ ต้องการลบ
- 2.2 การลบเหตุผลการแจ้งลบทีละหลายรายการ : เลือกรายการเหตุผลการแจ้งลบที่ต้องการลบ โดยคลิกที่กล่อง Checkbox ด้านซ้ายสุด จากนั้นคลิกปุ่ม "ลบ" ดังรูป

| +<br>เพิ่ม ลบ              | 🕐 🥠 🖉                                      |   |               |           |                 |      | 2.1      |
|----------------------------|--------------------------------------------|---|---------------|-----------|-----------------|------|----------|
| ร <del>ชบุค่าค้น</del> 2.2 | <u>ระบุสำคัน</u> 2.2 สถานะทั้งหมด ▼ Qศับหา |   |               |           |                 |      |          |
| ลำดับ 🖺 🔺                  | เหตุผล                                     | • | วันที่แก้ไข 🔺 | แก้ไขโดย  | ด่าเริ่ม<br>ต้น | แสดง | จัดการ   |
| 1 <b>1</b>                 | หมาะสม                                     |   | 2016-08-23    | mospichit | ☆               | ۲    | <b>↓</b> |

#### หมายเหตุ

ระบบจะแสดง Pop-up เพื่อยืนยันการทำรายการ
 ให้คลิกปุ่ม "ยอมรับ"

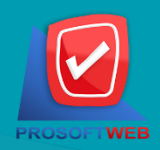

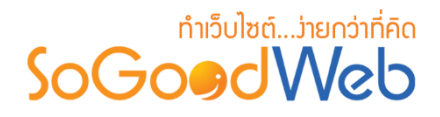

3. การแสดง/ไม่แสดงเหตุผลการแจ้งลบ

#### หมายเหตุ

- สัญลักษณ์ "O" คือ แสดงการใช้งาน
- สัญลักษณ์ "妙" คือ ไม่แสดงการใช้งาน
- 3.1 การแสดง/ไม่แสดงเหตุผลการแจ้งลบทีละรายการ : คลิกที่ " 👁 " หรือ " 邜 " ตรงรายการ เหตุผลการแจ้งลบสินค้าที่ต้องการแสดง/ไม่แสดง
- **3.2 การแสดง/ไม่แสดงเหตุผลการแจ้งลบทีละหลายรายการ** : เลือกเหตุผลการแจ้งลบที่ต้องการ แสดง/ไม่แสดงโดยคลิกที่กล่อง Checkbox ด้านซ้ายสุด จากนั้นคลิกปุ่ม **"แสดง"** หรือ **"ไม่** แสดง" ดังรูป

| +<br>เพิ่ม ลบ<br>ช <del>าบกำทัน</del> | <ul> <li></li></ul> |               |           |                 | 3.1  |        |
|---------------------------------------|---------------------|---------------|-----------|-----------------|------|--------|
| ถ่าดับ 🖺 🔺                            | เหตุผล              | วันที่แก้ไข 🔺 | แก้ไขโดย  | ด่าเริ่ม<br>ต้น | แสดง | จัดการ |
|                                       | ไม่เหมาะสม          | 2016-08-23    | mospichit | ☆               | ۲    | D 🗊    |

#### หมายเหตุ

ระบบจะแสดง Pop-up เพื่อยืนยันการทำรายการ
 ให้คลิกปุ่ม "ยอมรับ"

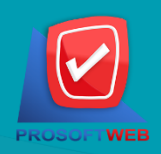

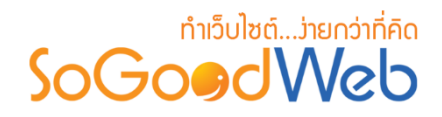

### 4. การค้นหาเหตุผลการแจ้งลบ

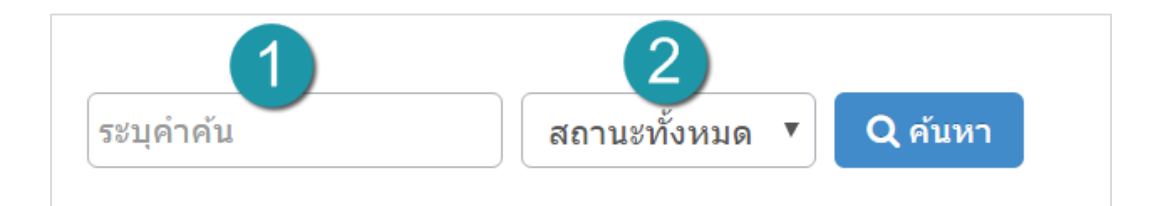

- ระบุคำค้น : กรอกชื่อเหตุผลการแจ้งลบ
- 2. สถานะ : ส่วนสำหรับเลือกแสดงหรือไม่แสดงรายการเหตุผลแจ้งลบนั้นๆ

### 5. ตาธางแสดงธายกาธเหตุผลกาธแจ้งลบ

|  | 1         | 2          | 3             | 4         | 5               | 6    | 7      |
|--|-----------|------------|---------------|-----------|-----------------|------|--------|
|  | ลำดับ 🖺 🔺 | เหตุผล     | วันที่แก้ไข 🔺 | แก้ไขโดย  | ด่าเริ่ม<br>ตัน | แสดง | จัดการ |
|  | 1         | ไม่เหมาะสม | 2016-08-23    | mospichit | ☆               | ۲    | N 🗎    |

- 1. ลำดับ : ส่วนแสดงลำดับการแสดงผลในหน้า Frontend
- เหตุผลที่แจ้งลบ : ส่วนสำหรับแสดงเหตุผลที่แจ้งลบ
- 3. วันที่แก้ไข : ส่วนสำหรับแสดงวันที่แก้ไข
- 4. แก้ไขโดย : ส่วนสำหรับแสดงชื่อผู้แก้ไข
- ตั้งค่าเริ่มต้น : ส่วนสำหรับเลือกเหตุผลแจ้งลบนั้นเป็นค่าเริ่มต้น หากเลือกเหตุผลจะแสดงไอคอน " \* " และไม่ ทำการลบเหตุผลที่เลือกเป็นค่าเริ่มต้นได้
- 6. สถานะ : ส่วนสำหรับเลือกแสดงหรือไม่แสดงรายการเหตุผลแจ้งลบนั้นๆ
- 7. จัดการ : ประกอบด้วย
  - " 💉 " การแก้ไขรายการ
  - " 💼 " การลบรายการทีละรายการ

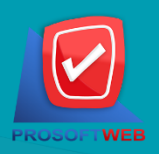